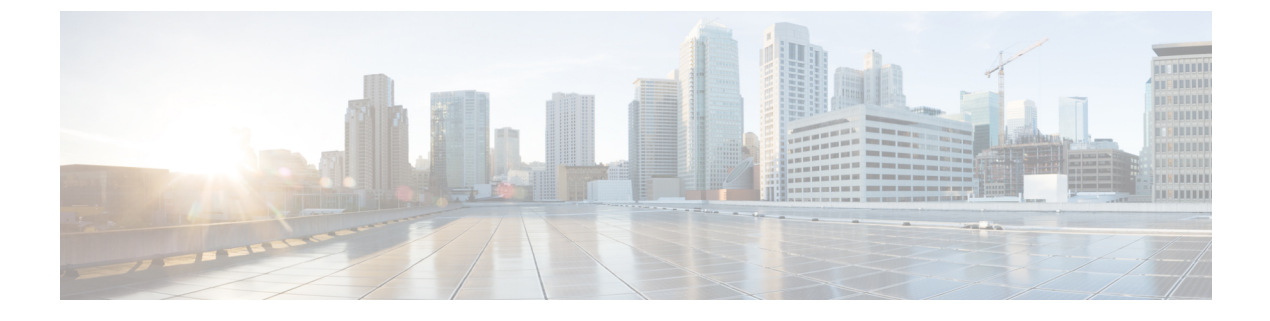

# **Managing Policies**

This chapter contains the following sections:

- About Policies, page 1
- About Service Delivery, page 1

# **About Policies**

A policy is a set of rules that determines where and how a new virtual machine (VM) is provisioned within the infrastructure, based on the availability of system resources.

Cisco UCS Director requires four policies to be set up in order to provision VMs. For SCVMM integration, these are the Hyper-V policies for compute, storage, network, and deployment.

In addition, there are service delivery policies for cost models and for OS license.

# **About Service Delivery**

For SCVMM integration, you create the following service delivery information:

- Cost models
- OS licenses
- Hyper-V deployment policy

Click tabs in **Policies** > **Virtual/Hypervisor Policies** > **Service Delivery** to perform these tasks.

## **Managing Cost Models**

For simplified accounting, you can define a cost model. A group's infrastructure resources can be accounted for based on its cost model.

You combine the supported infrastructure resource costs (CPU, memory, and storage) with VM costs to determine the total cost of a VM lifecycle.

For a cost model, you define costs such as the following:

- One-time provisioning cost
- · Active and inactive VM costs
- Provisioned, reserved, and used CPU costs
- · Provisioned memory cost

#### **Step 1** On the menu bar, choose **Policies** > **Virtual/Hypervisor Polices** > **Service Delivery**.

#### Click the Cost Model tab.

Step 2

The cost models in the Cisco UCS Director are displayed. The Cost Model tab provides the following actions:

| Action   | Description                                                                                   |  |
|----------|-----------------------------------------------------------------------------------------------|--|
| Refresh  | Refreshes the current page.                                                                   |  |
| Favorite | Adds this page to the <b>Favorites</b> tab which displays the page that you go to most often. |  |
| Add      | Adds a new cost model in the Cisco UCS Director.                                              |  |

When you choose a cost model, the following actions appear:

| Button Name | Description            |
|-------------|------------------------|
| View        | Displays a cost model. |
| Edit        | Edits a cost model.    |
| Delete      | Deletes a cost model.  |
| Clone       | Clones a cost model.   |

### **Adding a Cost Model**

Step 1 Navigate to the Cost Model tab. For more information about how to navigate to the Cost Model tab, see Managing Cost Models, on page 1.
Step 2 Click Add.

**Step 3** In the Add Cost Model dialog box, complete the following fields:

I

| Name                            | Description                                                                                                    |  |  |
|---------------------------------|----------------------------------------------------------------------------------------------------|--|--|
| Cost Model Name field           | The cost model name.                                                                                                    |  |  |
| Cost Model Description field    | The cost model description.                                                                                                    |  |  |
| Cost Model Type drop-down list  | Choose <b>HyperV</b> as the cost model type.                                                                                                    |  |  |
| Charge Duration drop-down list  | Choose the <b>Hourly</b> , <b>Daily</b> , <b>Weekly</b> , <b>Monthly</b> , or <b>Yearly</b> as the change frequency.<br><b>Note</b> The remaining fields in this dialog box are all defined on an hourly basis.                                                              |  |  |
| Fixed Costs                     |                                                                                                    |  |  |
| One Time Cost field             | The fixed one-time cost for provisioning the VM.                                                                                                    |  |  |
| VM Costs                        |                                                                                                    |  |  |
| Active VM Cost field            | The hourly cost of a VM in the active state.                                                                                                    |  |  |
| Inactive VM Cost drop-down list | The hourly cost of a VM in the inactive state.                                                                                                    |  |  |
| CPU Costs                       |                                                                                                    |  |  |
| CPU Charge Unit drop-down list  | Choose the <b>GHz</b> or <b>Cores</b> as the CPU charge unit.                                                                                                    |  |  |
| Provisioned CPU Cost field      | The hourly provisioned CPU cost per CPU charge unit (GHz). The cost is applicable for active VMs.                                                                                                    |  |  |
| Used CPU Cost field             | The hourly used CPU cost, based on actual CPU usage. The cost is applicable for active VMs.                                                                                                    |  |  |
|                                 | <b>Note</b> This cost does not include provisioned and reserved cost. If you enter a value in <b>Used CPU Cost</b> , leave the provisioned cost and reserved cost fields empty. If you have specified the provisioned cost and reserved cost, leave the used CPU cost empty. |  |  |
| CPU Core Cost field             | The hourly CPU cost per core allocated to a VM.                                                                                                    |  |  |
| Memory Costs                    |                                                                                                    |  |  |
| Provisioned Memory Cost field   | The hourly provisioned memory cost per GB. The cost is applicable for active VMs.                                                                                                    |  |  |
|                                 | Note The memory cost is calculated in the same manner as CPU cost.                                                                                                    |  |  |
| Used Memory Cost field          | The hourly reserved memory cost per GB. The cost is applicable for active VMs.                                                                                                    |  |  |
| Storage Costs                   | 1                                                                                                    |  |  |

| Name                         | Description                                                                    |
|------------------------------|--------------------------------------------------------------------------------|
| Committed Storage Cost field | The hourly committed storage cost per GB for both the active and inactive VMs. |
| Used Storage Cost field      | The hourly reserved storage cost per GB for both the active and inactive VMs.  |

Step 4 Click Add.

# **Managing OS License Details**

You can add Windows OS license key data using the **OS License** tab. These license keys are the ones used in VM provisioning, and are mapped to Windows VM images during the creation of a catalog.

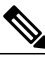

#### Note

If you entered Windows license key information in the **HyperV System Policy**, the license key entered on the **OS License** tab overrides that value.

#### **Step 1** On the menu bar, choose **Policies** > **Virtual/Hypervisor Policies** > **Service Delivery**.

#### Step 2 Click the OS License tab.

The OS Licenses in the Cisco UCS Director are displayed. The OS License tab provides the following actions:

| Action   | Description                                                                                   |
|----------|-----------------------------------------------------------------------------------------------|
| Refresh  | Refreshes the current page.                                                                   |
| Favorite | Adds this page to the <b>Favorites</b> tab which displays the page that you go to most often. |
| Add      | Adds an OS license in the Cisco UCS Director.                                                 |

When you choose an OS license, the following actions appear:

| Button Name | Description                               |
|-------------|-------------------------------------------|
| View        | Displays an OS license.                   |
| Edit        | Edits an OS license.                      |
| Delete      | Deletes an OS license after confirmation. |
| Clone       | Clones an OS license.                     |

### **Adding OS License Details**

#### **Step 1** Navigate to the **OS License** tab.

For more information about how to navigate to the OS License tab, see .

#### Step 2 Click Add.

#### **Step 3** In the Add License Details dialog box, complete the following fields:

| Name                           | Description                                                                   |  |  |
|--------------------------------|-------------------------------------------------------------------------------|--|--|
| Windows Version Name field     | The Windows version name.                                                     |  |  |
| License field                  | The Windows product ID/license key.                                           |  |  |
|                                | <b>Note</b> Key Management Service (KMS) client setup keys are also accepted. |  |  |
| License Owner Name field       | The name of the Windows license owner.                                        |  |  |
| Organization field             | The organization to be configured in the VM.                                  |  |  |
| License Mode drop-down list    | Choose <b>Per-Seat</b> or <b>Per-Server</b> as the license mode.              |  |  |
| Number of licensed Users field | The number of licensed users or connections.                                  |  |  |

#### Step 4 Click Submit.

I

# **Managing Hyper-V Deployment Policies**

The HyperV deployment policy defines system-specific information, such as the following:

- VM name template for the automatic creation of VM names
- Host name template
- VM image type
- OS license pool product ID
- Time zone for the deployment that uses the policy

· Domain and/or workgroup to be used for deployment with this policy

**Step 1** On the menu bar, choose **Policies** > **Virtual/Hypervisor Policies** > **Service Delivery**.

**Step 2** Scroll across the tabs to find and click the **HyperV Deployment Policy** tab. The Hyper-V deployment policies in the Cisco UCS Director are displayed. The **HyperV Deployment Policy** tab provides the following actions:

| Action   | Description                                                                                   |
|----------|-----------------------------------------------------------------------------------------------|
| Refresh  | Refreshes the current page.                                                                   |
| Favorite | Adds this page to the <b>Favorites</b> tab which displays the page that you go to most often. |
| Add      | Adds a Hyper-V deployment policy.                                                             |

When you choose an OS license, the following actions appear:

| Button Name | Description                           |  |
|-------------|---------------------------------------|--|
| View        | Displays a Hyper-V deployment policy. |  |
| Edit        | Edits a Hyper-V deployment policy.    |  |
| Delete      | Deletes a Hyper-V deployment policy.  |  |
| Clone       | Clones a Hyper-V deployment policy.   |  |

# **Managing Hyper-V Deployment Policies**

The HyperV deployment policy defines system-specific information, such as the following:

- VM name template for the automatic creation of VM names
- Host name template
- VM image type
- OS license pool product ID
- Time zone for the deployment that uses the policy

• Domain and/or workgroup to be used for deployment with this policy

**Step 1** On the menu bar, choose **Policies** > **Virtual/Hypervisor Policies** > **Service Delivery**.

Step 2Scroll across the tabs to find and click the HyperV Deployment Policy tab.<br/>The Hyper-V deployment policies in the Cisco UCS Director are displayed. The HyperV Deployment Policy tab provides<br/>the following actions:

| Action   | Description                                                                                   |
|----------|-----------------------------------------------------------------------------------------------|
| Refresh  | Refreshes the current page.                                                                   |
| Favorite | Adds this page to the <b>Favorites</b> tab which displays the page that you go to most often. |
| Add      | Adds a Hyper-V deployment policy.                                                             |

When you choose an OS license, the following actions appear:

| Button Name | Description                           |  |
|-------------|---------------------------------------|--|
| View        | Displays a Hyper-V deployment policy. |  |
| Edit        | Edits a Hyper-V deployment policy.    |  |
| Delete      | Deletes a Hyper-V deployment policy.  |  |
| Clone       | Clones a Hyper-V deployment policy.   |  |

### Adding a Hyper-V Deployment Policy

**Step 1** On the menu bar, choose **Policies** > **Virtual/Hypervisor Policies** > **Service Delivery**.

- Step 2 Click the HyperV Deployment Policy tab.
- Step 3 Click Add.

Step

I

| 4 | In the Add Policy | dialog box, | complete the | following fields: |
|---|-------------------|-------------|--------------|-------------------|
|---|-------------------|-------------|--------------|-------------------|

| Name                     | Description                                       |
|--------------------------|---------------------------------------------------|
| Policy Name field        | The name for the Hyper-V deployment policy.       |
| Policy Description field | The description of the Hyper-V deployment policy. |

٦

| Name                                    | Description                                                                                                    |  |
|-----------------------------------------|----------------------------------------------------------------------------------------------------|--|
| Power On after deploy check box         | Check if you want all VMs deployed using this policy to be automatically powered on.                                                                                                    |  |
| VM Name Template field                  | The VM name template for generating VM names, declared in the format<br>\${VARIABLE}. For example: vm-\${GROUP_NAME}-SR\${SR_ID}.                                                                                                    |  |
|                                         | The following variable names are permitted:                                                                                                    |  |
|                                         | • CLOUD_NAME—The name of the cloud that is being deployed.                                                                                                    |  |
|                                         | • GROUP_NAME—The name of the group the VM belongs to.                                                                                                    |  |
|                                         | • CATALOG_NAME—The name of the catalog item or entry.                                                                                                    |  |
|                                         | • USER—The requesting user ID.                                                                                                    |  |
|                                         | • SR_ID—The service request ID.                                                                                                    |  |
|                                         | • COMMENTS—The requesting user's comments.                                                                                                    |  |
|                                         | • PROFILE_NAME—The name of the policy.                                                                                                    |  |
|                                         | • LOCATION—The name of the location, as specified during cloud creation.                                                                                                    |  |
|                                         | • UNIQUE_ID—A random-ID that makes the name unique.                                                                                                    |  |
|                                         | • APPCODE—The application code value specified during catalog creation.                                                                                                    |  |
|                                         | • COST_CENTER—The cost center a group or customer organization is associated with that is specified during group or customer organization creation.                                                                                                    |  |
|                                         | <ul> <li>Note You can append the # character to the VM Name Template to create a unique index number for the VM Name. It can be specified in multiples. For example, if the VM name template is vm-\${GROUP_NAME}##, the VM Name is vm-ABCD01 for the first VM provisioned with this policy (the group name is ABCD and 01 represents ##).</li> </ul> |  |
| Recycle VM Name check box               | By default, decommissioned VM names that were previously provisioned are<br>used when creating a new VM. Uncheck if you do not want to recycle previously<br>used VM names.                                                                                                    |  |
| End User VM Name or VM Prefix check box | Check if you want to add the VM prefix specified by the end user in the custom specification page of the service request during VM provisioning.                                                                                                    |  |

Γ

| Name                                           | Description                                                                                                    |  |
|------------------------------------------------|----------------------------------------------------------------------------------------------------|--|
| Host Name Template field                       | The host name template for generating host names, declared in the format \${VARIABLE}. For example: host-\${GROUP_NAME}-SR\${SR_ID}.                                                                                                    |  |
|                                                | The following variable names are permitted:                                                                                                    |  |
|                                                | • CLOUD_NAME—The name of the cloud that is being deployed.                                                                                                    |  |
|                                                | • GROUP_NAME—The name of the group the VM belongs to.                                                                                                    |  |
|                                                | • CATALOG_NAME—The name of the catalog item or entry.                                                                                                    |  |
|                                                | • USER—The requesting user ID.                                                                                                    |  |
|                                                | • SR_ID—The service request ID.                                                                                                    |  |
|                                                | • COMMENTS—The requesting user's comments.                                                                                                    |  |
|                                                | • PROFILE_NAME—The name of the policy.                                                                                                    |  |
|                                                | • LOCATION—The name of the location, as specified during cloud creation.                                                                                                    |  |
|                                                | • UNIQUE_ID—A random-ID that makes the name unique.                                                                                                    |  |
|                                                | • APPCODE—The application code value specified during catalog creation.                                                                                                    |  |
|                                                | • COST_CENTER—The cost center a group or customer organization is associated with that is specified during group or customer organization creation.                                                                                                    |  |
|                                                | <ul> <li>Note The # character can be appended to the Host Name Template to create a unique index number for the Host Name. It can be specified in multiples.</li> <li>Note Hostname is limited to 15 characters and must compliance with Windows NetBIOS limitations. This limitation is applicable for both Windows and Linux VMs.</li> </ul> |  |
| Recycle Host Name check box                    | By default, host names from a decommissioned VM that was previously<br>provisioned are used when creating a new host. Uncheck if you do not want to<br>recycle previously used host names.                                                                                                    |  |
| End User Host Name or Host<br>Prefix check box | Check if you want to add the host prefix specified by the end user in the custom specification page of the service request during host provisioning.                                                                                                    |  |
| Time Zone drop-down list                       | Choose the <b>Time Zone</b> for VMs using this policy.                                                                                                    |  |
| GUI Run Once Commands field                    | The command to execute inside the VM after the VMs using this policy are provisioned. For example: cmd.exe/c md c:\newfolder.                                                                                                    |  |
| VM Image Type drop-down list                   | By default, Windows and Linux appears as the VM image type.                                                                                                    |  |
|                                                | If you choose Linux Only, a new Add Policy dialog box appears.                                                                                                    |  |
|                                                | For a Linux only VM image, complete the required fields.                                                                                                    |  |

1

| Name                            | Description                                                                                                    |  |
|---------------------------------|----------------------------------------------------------------------------------------------------|--|
| Linux Parameters                |                                                                                                    |  |
| Root Password field             | The root password of the Linux machine.                                                                                 |  |
| DNS Domain Name field           | The name of the DNS domain.                                                                                             |  |
| Windows Parameters              |                                                                                                    |  |
| Product ID field                | The Windows product ID or license key.                                                                                  |  |
|                                 | <b>Note</b> If this value does not match the value in your OS License Pool, that value overrides the key provided here. |  |
| Administrator Password field    | The administrator password for the template.                                                                            |  |
| Organization Name field         | The organization name to be configured with the VM operating system.                                                    |  |
| Full Name field                 | The full name of the organization.                                                                                      |  |
| Domain/Workgroup drop-down list | Choose either Workgroup or Domain.                                                                                      |  |
|                                 | If you choose <b>Domain</b> , complete the required fields.                                                             |  |
| Workgroup field                 | The workgroup name.                                                                                                    |  |

**Step 5** For a Linux Only VM image, complete the following fields:

| Name                            | Description                                                                                                    |
|---------------------------------|----------------------------------------------------------------------------------------------------|
| Policy Name field               | The name for the Hyper-V deployment policy.                                                                                   |
| Policy Description field        | The description of the Hyper-V deployment policy.                                                                             |
| Power On after deploy check box | Check this check box if you want VMs to be automatically powered on after deployment.                                         |
| VM Name Template field          | The VM name template.                                                                                                    |
| Host Name Template field        | The host name template.                                                                                                    |
| Time Zone drop-down list        | Choose the <b>Time Zone</b> for VMs using this policy.                                                                        |
| GUI Run Once Commands field     | The command to execute inside the VM after the VMs using this policy are provisioned. For example: cmd.exe/c md c:\newfolder. |
| VM Image Type drop-down list    | Choose Linux Only.                                                                                                    |

| Name                  | Description                             |
|-----------------------|-----------------------------------------|
| Root Password field   | The root password of the Linux machine. |
| DNS Domain Name field | The name of the DNS domain.             |

#### **Step 6** When you choose **Domain**, complete the following fields:

| Name                  | Description                                                           |
|-----------------------|-----------------------------------------------------------------------|
| Domain field          | The domain name.                                                      |
| Domain Username field | The domain user name. The format of the user name is domain\username. |
| Domain Password field | The domain password.                                                  |

#### Step 7 Click Submit.

### **Adding a Hyper-V Computing Policy**

- **Step 1** On the menu bar, choose **Policies** > **Virtual/Hypervisor Policies** > **Computing**.
- **Step 2** Click the **HyperV Computing Policy** tab.

Step 3 Click Add.

- **Step 4** In the **Add Policy** dialog box, complete the following fields.
  - **Note** Fields may vary depending on the version of SCVMM cloud selected.

| Name                                      | Description                                                                                                    |
|-------------------------------------------|----------------------------------------------------------------------------------------------------|
| Policy Name field                         | The policy name.                                                                                                    |
| Policy Description field                  | The policy description.                                                                                                    |
| Cloud Name drop-down list                 | Choose the cloud name.                                                                                                    |
| Host Node/Cluster Scope<br>drop-down list | If you want to narrow the scope of the host node, choose another option. The default is <b>All</b> .                           |
| Selected Host Nodes field                 | This field appears when you choose to include or exclude hosts in the <b>Host</b><br><b>Node/Cluster Scope</b> drop-down list. |
|                                           | Click Select and choose host nodes to include or exclude.                                                                      |

| Name                                               | Description                                                                                                    |  |
|----------------------------------------------------|----------------------------------------------------------------------------------------------------|--|
| Associate SCVMM Cloud<br>drop-down list            | Changes the resource allocation, based on SCVMM cloud selected.                                                                                                    |  |
| Allow Migration to Different CPU<br>Type check box | Check this check box to allow migration of the provisioned VM to a different CPU type. Leave unchecked if you want to disallow migration.                                                                                      |  |
| Enable High Availability check box                 | Check this check box to enable high availability.                                                                                                    |  |
|                                                    | <b>Note</b> This option is required to deploy a VM on cluster resources. Make sure to select the cluster CSVs in the storage policy and common virtual switch available on cluster.                                            |  |
| Filter Conditions check boxes                      | Check the conditions that apply. Any hosts that do not meet these criteria are excluded. For each selected <b>Minimum Condition</b> , choose the boolean operators and enter the condition value in the respective text field. |  |
|                                                    | <b>Note</b> If more than one condition is selected, all selected conditions must match.                                                                                                    |  |
| Deployment Options                                 |                                                                                                    |  |
| Override Template check box                        | Check this check box if you want to override the template properties during deployment.                                                                                                    |  |
|                                                    | If checked, complete the required fields.                                                                                                    |  |
| Resizing Options                                   |                                                                                                    |  |
| Allow Resizing of VM check box                     | Check this check box if you want to allow VMs to be resized before or after provisioning.                                                                                                    |  |
|                                                    | If checked, complete the required fields.                                                                                                    |  |

#### **Step 5** To override the template, complete the following fields:

| Name                            | Description                                    |
|---------------------------------|------------------------------------------------|
| Number of vCPUs field           | The number of vCPUs.                           |
| Enable Dynamic Memory check box | Check this check box to enable dynamic memory. |
| Memory (MB) field               | The memory to be allocated.                    |

**Step 6** To allow VM resizing, complete the following fields:

| Name                             | Description                                |
|----------------------------------|--------------------------------------------|
| Permitted values for vCPUs field | The permitted individual values for vCPUs. |

| Name                                            | Description                                                         |
|-------------------------------------------------|---------------------------------------------------------------------|
| Permitted values for Memory in MB field         | The permitted individual values for memory (MB)                     |
| Permitted values for Startup Memory field       | The permitted individual values for startup memory (MB)             |
| Permitted values for Maximum Memory in MB field | The permitted individual values for maximum memory (MB)             |
| Permitted values for Memory Buffer (%) field    | The permitted individual values for the memory buffer (percentages) |

#### Step 7 Click Submit.

### Adding a Hyper-V Network Policy

The network policy enables virtual network types to be defined and made available on host nodes.

You can also specify the following:

- Adapter types to assign for provisioned VMs
- Enablement of VLAN
- Extension of the policy to cover multiple vNICs
- **Step 1** On the menu bar, choose **Policies** > **Virtual/Hypervisor Policies** > **Network**.
- **Step 2** Scroll across the tabs to find and click the **Hyper-V Networking Policy** tab.
- Step 3 Click Add.

**Step 4** In the Network Policy Information dialog box, complete the following fields.

| Name                                                | Description                                                                                    |
|-----------------------------------------------------|------------------------------------------------------------------------------------------------|
| Policy Name field                                   | The policy name.                                                                               |
| Policy Description field                            | The policy description.                                                                        |
| Cloud Name drop-down list                           | Choose the cloud name.                                                                         |
| Allow end user to select optional<br>NICs check box | Check this check box to allow end users to select optional NICs.                               |
| VM NIC(s) field                                     | The list of VM NICs that are added to the network policy.<br>Click the + icon to add a VM NIC. |

| Step 5 | To add a VM NIC to the network | policy, in the Add Entr | v to VM NICs dialog box. | complete the following fields: |
|--------|--------------------------------|-------------------------|--------------------------|--------------------------------|
|        |                                |                         |                          |                                |

| Name                                              | Description                                                                                                    |
|---------------------------------------------------|----------------------------------------------------------------------------------------------------|
| NIC Alias field                                   | The name of the NIC alias of the VM network.                                                                                                    |
| Mandatory check box                               | This check box is enabled when you check the <b>Allow end user to select optional NICs</b> check box. If you want to make the NIC alias as mandatory, check this check box. |
| Allow end user to choose VM<br>Networks check box | Check this check box to allow end users to choose VM networks during VM provisioning.                                                                                       |
| Adapter Type drop-down list                       | Choose <b>SYNTHETIC</b> or <b>EMULATED</b> as the adapter type.                                                                                                    |
| VM Networks field                                 | The list of VM networks that are added to the NIC alias.<br>Click the + icon to add a VM network.                                                                           |

**Step 6** To add a VM network to the network policy, in the Add Entry to VM Networks dialog box, complete the following fields:

| Name                                              | Description                                                                                                    |  |
|---------------------------------------------------|----------------------------------------------------------------------------------------------------|--|
| Network Name field                                | Click <b>Select</b> and choose a network.                                                                                             |  |
| Fields in the Add Entry to VM Network Name field. | works dialog box vary depending on the network model selected in the Network                                                          |  |
| Subnet drop-down list                             | This field appears when you choose an external network or a virtualization-based VM network. Choose a subnet from the drop-down list. |  |
| VLAN ID drop-down list                            | This field appears when you choose virtualization-based network without isolation. Choose a VLAN ID from the drop-down list.          |  |
| Enable MAC Spoofing check box                     | Check this check box to enable changing of a factory-assigned MAC address on a NIC.                                                   |  |
| Use DHCP check box                                | Check this check box to use the DHCP server to assign dynamic IP addresses to devices on a network                                    |  |
| Static IP Pool drop-down list                     | This field appears when the <b>Use DHCP</b> check box is unchecked. Choose the static IP pool from a list of IP pools in SCVMM.       |  |
| Port Classification drop-down list                | (Optional) Choose a port classification from the list of port classifications displayed based on the selected network.                |  |

Step 7 Click Submit.

### Adding a Hyper-V Storage Policy

- **Step 1** On the menu bar, choose **Policies** > **Virtual/Hypervisor Policies** > **Storage**.
- **Step 2** Click the **HyperV Storage Policy** tab.
- Step 3 Click Add.

I

- **Step 4** In the **Add Policy** dialog box, complete the following fields.
  - **Note** Fields may vary depending on the version of SCVMM cloud selected.

| Name                             | Description                                                                                                    |  |
|----------------------------------|----------------------------------------------------------------------------------------------------|--|
| Policy Name field                | The storage policy name.                                                                                                    |  |
| Policy Description field         | The storage policy description.                                                                                                    |  |
| Cloud Name drop-down list        | Choose the SCVMM cloud name.                                                                                                    |  |
| Scope                            | ·                                                                                                    |  |
| Data Stores Scope drop-down list | If you want to narrow the scope of the data stores, choose another option. The default is All.                                                                                                    |  |
| Selected Data Stores             | This field appears when you choose to include or exclude data store in the <b>Data</b><br><b>Stores Scope</b> drop-down list.                                                                                                    |  |
|                                  | Click Select and choose data stores to include or exclude.                                                                                                    |  |
| Use CSV check box                | Check this check box if you want to use CSV.                                                                                                    |  |
|                                  | <b>Note</b> Using CSV is mandatory if deploying the VM on cluster resources.                                                                                                    |  |
| Storage Options                  |                                                                                                    |  |
| Use Local Storage check box      | Check this check box if you want to use local storage.                                                                                                    |  |
| Use SAN check box                | Check this check box if you want to use storage area network (SAN).                                                                                                    |  |
| Use SMB check box                | Check this check box if you want to use server message block (SMB).                                                                                                    |  |
| Minimum Conditions check boxes   | Check the conditions that apply. Any data stores that do not meet these criteria are excluded. For each selected <b>Minimum Condition</b> , choose the boolean operators and enter the condition value in the respective text field. |  |
|                                  | <b>Note</b> If more than one condition is selected, all selected conditions must match.                                                                                                    |  |

| Name                                                 | Description                                                                                                    |  |
|------------------------------------------------------|----------------------------------------------------------------------------------------------------|--|
| Deployment Options                                   |                                                                                                    |  |
| Override Template check box                          | Check this check box if you want to override the template properties during deployment.                             |  |
|                                                      | If checked, complete the required fields.                                                                           |  |
| Resizing Options for VM Lifecycle                    |                                                                                                    |  |
| Allow Resizing of Disk check box                     | Check this check box to allow disk to be resized during the disk lifecycle.                                         |  |
| <b>Permitted Values for Disk in GB</b> field         | This field appears when you check the <b>Allow Resizing of Disk</b> check box. The permitted values for disk in GB. |  |
| Allow user to select datastores from scope check box | Check this check box to allow users to select datastores from scope.                                                |  |

### **Step 5** To override the template, complete the following fields:

| Name                               | Description                                    |
|------------------------------------|------------------------------------------------|
| Use Dynamic Provisioning check box | Check this check box to enable dynamic memory. |
| Custom Disk Size (GB) field        | The custom disk size to be allocated.          |

Step 6 Click Submit.